國立清華大學教師網路輸入成績說明

- 一、 網路輸入成績操作步驟
  - Step1:進入「校務資訊系統」 網址 https://www.ccxp.nthu.edu.tw/ccxp/INQUIRE/

Step2: 輸入帳號、密碼

帳號:您的員工編號(例 A09999)

密碼:預設是個人身分證字號(含大寫之英文字母)。

進入後可自行更改密碼,更改後如忘記密碼,請向人事室古小姐洽詢 (校內分機:31312)

Step3:請點選:課程、成績→教師成績輸入暨成績延繳→閱讀說明,點選「確定」

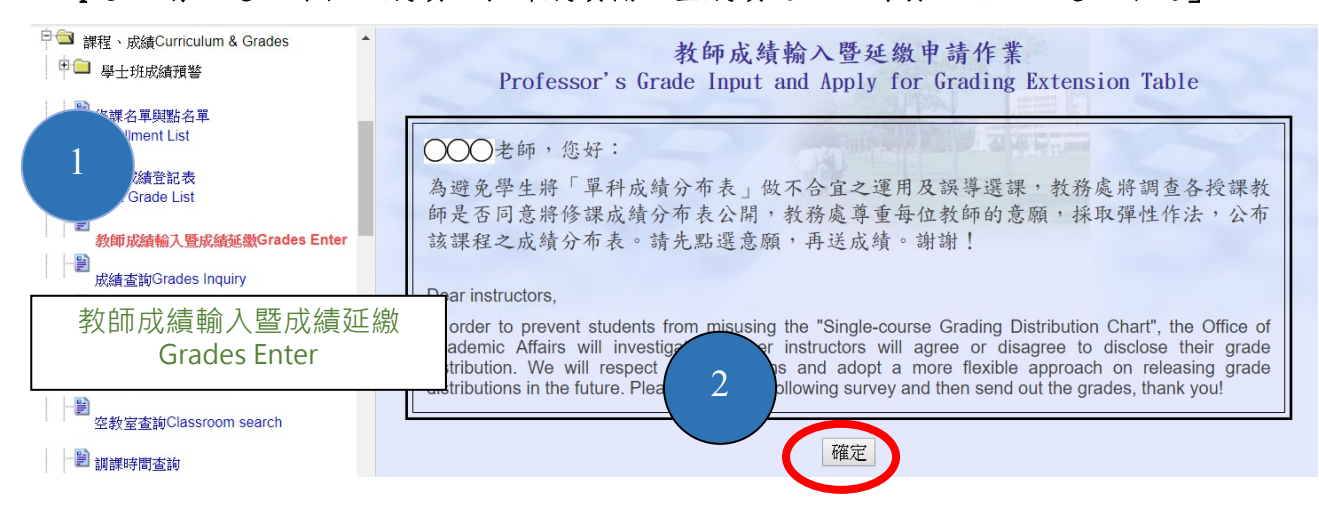

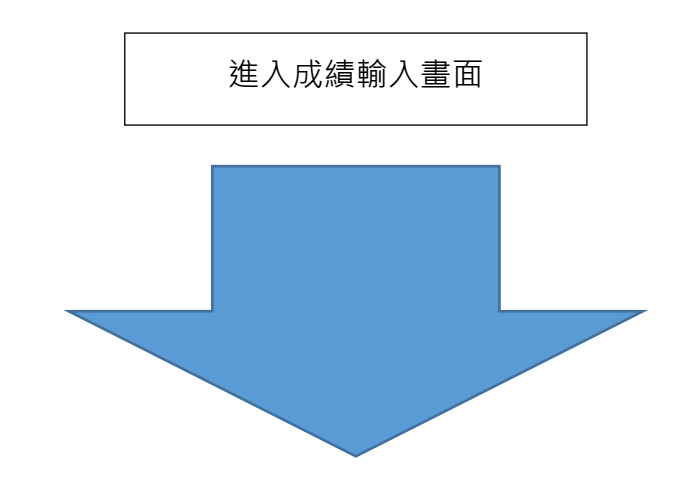

Step4:點選「課程及評分方式」

- 請先點選"意願"『公布單科成績分布表』(未點選前則科目顯示反白)。
   「公布單科成績分布表」功能,可於成績輸入期間重複修改。
- 2. 再點選科目,確認評分方式。
- 3. 輸入成績。

|           | ·請點選課程及<br>lease Select      | 評分方式:<br>Course & Evaluation Method: 2                                                   |                                      |                                   | 葫 | 先點選           | 意願↓                 |
|-----------|------------------------------|------------------------------------------------------------------------------------------|--------------------------------------|-----------------------------------|---|---------------|---------------------|
|           | 科號                           | 科目名稱                                                                                     | J                                    | 成績評分方式                            | 公 | 布單科成          | 績分布表                |
| ۲         | 10720 KEL 151100             | 教學媒體與運用 (全部成績未送註冊組)<br>Instructional Media and Application                               | ● 百分制<br>Percenta                    | age Grade                         | 0 | 同意 ④<br>shown | )不同意<br>notshow     |
| 0         | 10720 KEL 706500             | 跨領域STEAM教育專題研究 (全部成績未送註冊<br>組)<br>Study in Interdisciplinary STEAM Education             | ○ 百分制<br>Percenta                    | ○ 等級制<br>age Grade Letter Grade   | ۲ | 同意 (<br>shown | )不同意<br>notshow     |
| 0         | 10720 KELN5025 00            | ) 跨領域STEAM教育專題研究 (全部成績未送註冊<br>組)<br>Study in Interdisciplinary STEAM Education           | ● 百分制<br>Percenta                    | age Grade     等級制<br>Letter Grade | 0 | 同意 (<br>shown | )不同意<br>notshow     |
| 0         | 10720 KELN5051 00            | )量的研究法 (全部成績未送註冊組)<br>Quantitative Research Methods                                      | <ul> <li>百分制<br/>Percenta</li> </ul> | age Grade     等級制<br>Letter Grade | 0 | 同意 (<br>shown | )<br>不同意<br>notshow |
| 0         | 10720 KELN507300             | ) 跨 <del>行。"王孙佛春声照道"</del><br>Stee 未點彈同音不同音,                                             | 百分制<br>Percenta                      | age Grade     等級制<br>Letter Grade | 0 | 同意 (<br>shown | ) 不同意<br>notshow    |
| 0         | 10720 KIPE101100             | 學型 科目是反白狀態                                                                               | 百分制<br>Percenta                      | age Grade     等級制<br>Letter Grade | 0 | 同意 (<br>shown | ) 不同意<br>notshow    |
| 以下<br>(暑1 | 「為 107 學年度 / 暑<br>修之成績諸於 9月9 | 期科 <mark>目 Summer, Academic Year 2018</mark> :<br>日前傳送至註冊組 Please submit Summer Course ( | hades to the Re                      | wistrar Division hefore 9/9.      |   |               |                     |
| 0         | 10730 KEL 706600             | 海外研修專題研究 (全部成績未送註冊組)<br>Study in Special Issues for Oversea Learning                     | ● 百分制<br>Percenta                    | yge Grade     等級制<br>Letter Grade | 0 | 同意 (<br>shown | )不同意<br>notshow     |

成績評分方式採等級制與百分制二制並存,同一科目以相同方式評分,由授課教師擇一方式 評分即可。如選擇百分制輸入,系統將依附表一自動轉換對應成等級制成績。

【百分制】:輸入成績(範圍 100 ~ 0;學士班學生 60 分為及格、研究生 70 分為及格)
 【等級制】:輸入成績(範圍 A+ ~ X 計 12 等級;學士班學生 C-為及格、研究生 B-為及格)

附表一、等級制與百分制單科成績對照表:

| 等級<br>Letter grade           | A+     | A     | A-    | B+    | В     | B-    | C+    | С     | C-    | D     | E    | X |
|------------------------------|--------|-------|-------|-------|-------|-------|-------|-------|-------|-------|------|---|
| 百分制分數區間<br>Percentage sector | 100~90 | 89~85 | 84~80 | 79~77 | 76~73 | 72~70 | 69~67 | 66~63 | 62~60 | 59~50 | 49~1 | 0 |
| 積分<br>Grade Point            | 4. 3   | 4. 0  | 3. 7  | 3. 3  | 3. 0  | 2. 7  | 2. 3  | 2. 0  | 1.7   | 1.0   | 0    | 0 |

附表二、等級制定義:

| 等級計分法(Letter Grade) | 定義                                                             |
|---------------------|----------------------------------------------------------------|
| A+                  | 所有目標皆達成且超越期望(All goals achieved beyond expectation)            |
| Α                   | 所有目標皆達成(All goals achieved)                                    |
| A-                  | 所有目標皆達成,但需一些精進(All goals achieved, but need some polish)       |
| B+                  | 達成部分目標,且品質佳(Some goals well achieved)                          |
| В                   | 達成部分目標,但品質普通(Some goals adequately achieved)                   |
| В-                  | 達成部分目標,但有些缺失(Some goals achieved with minor flaws)             |
| C+                  | 達成最低目標(Minimum goals achieved)                                 |
| С                   | 達成最低目標,但有些缺失(Minimum goals achieved with minor flaws)          |
| C-                  | 達成最低目標但有重大缺失(Minimum goals achieved with major flaws)          |
| D                   | 未達成最低目標(Below the passing grade)                               |
| Е                   | 遠低於最低目標 (Failed)                                               |
| X                   | 因故不核予成績(Not graded due to unexcused absences or other reasons) |

Step 5:點選「成績輸入方式」(成績「105」為預設值,表示成績未送)

翰入成績方式有二種:網路逐筆輸入成績及上傳成績檔。

一、網路逐筆輸入成績(可分次輸入傳送成績)

| Professor's Gra                                                                  | 教師成績輸入暨<br>ade Input、Apply                                                                                                    | 延缴申請作業<br>for Grading Extension Table                                                                    |  |  |  |  |  |
|----------------------------------------------------------------------------------|----------------------------------------------------------------------------------------------------|----------------------------------------------------------------------------------------------------|--|--|--|--|--|
|                                                                                  | (100學年度/<br>(100 Fall Ser                                                                                                    | 上學期)<br>nester)                                                                                          |  |  |  |  |  |
| <ul><li>一、請點選課程及評分方式</li><li>1. Please Select Course</li></ul>                   | :<br>& Evaluation Method:                                                                                                    |                                                                                                    |  |  |  |  |  |
| 0 10010                                                                          | 全部成績未送註冊組)                                                                                                    | ○百分制 Percentage Grade ○等級制 Letter Grade                                                                  |  |  |  |  |  |
| O 10010 (全)                                                                      | 都成績未送註冊組)                                                                                                    | ○百分制 Percentage Grade ○等級制 Letter Grade                                                                  |  |  |  |  |  |
| 二、點選成績輸入方式、申<br>2. Select Method for En<br>成績輸入方式<br>Methods for Entering Grades | <ul> <li>二、點選成績輸入方式、申請延變成績或其他查詢:</li> <li>2. Select Nethod for Entering Grades, Apply for Grading Extension or Other Services:</li> <li>成績輸入方式</li> <li>Methods for Entering Grades</li> <li>方式二 Method 2</li> </ul> |                                                                                                    |  |  |  |  |  |
| (下載操作説明)<br>(Download Instructions)<br>申請廷攀成鏡<br>Apply for Grading Extension     | 網路逐筆輸入成績 Enter Grade                                                                                                    | s Online 上傳成績檔 Upload Grades                                                                             |  |  |  |  |  |
| <u>(下載操作説明)</u><br>(Download Instructions)                                       | 中前延線成績 Apply for Grad                                                                                                    | ng Extension                                                                                             |  |  |  |  |  |
| 其他查詢                                                                             | 查詢休學或二退學生 Search for Dro<br>查詢預計成績分布表 Predict the Gra                                                                                                    | p-Outs<br>de Distribution                                                                                |  |  |  |  |  |
| Other                                                                            | 查詢近3年學士班成績分布 Lookup                                                                                                    | Undergraduate Grade Distribution from the past 3 years                                                   |  |  |  |  |  |
|                                                                                  | 查詢近3年研究生成績分布 Lookup                                                                                                    | Graduate Grade Distribution from the past 3 years                                                        |  |  |  |  |  |
| 注意事項 Note:                                                                       | 查詢近洋學士班成績分布 Lookup<br>查詢近3年研究生成績分布 Lookup                                                                                                    | Undergraduate Grade Distribution from the past 3 years Graduate Grade Distribution from the past 3 years |  |  |  |  |  |

1、 點選學生類別-確定-輸入成績-

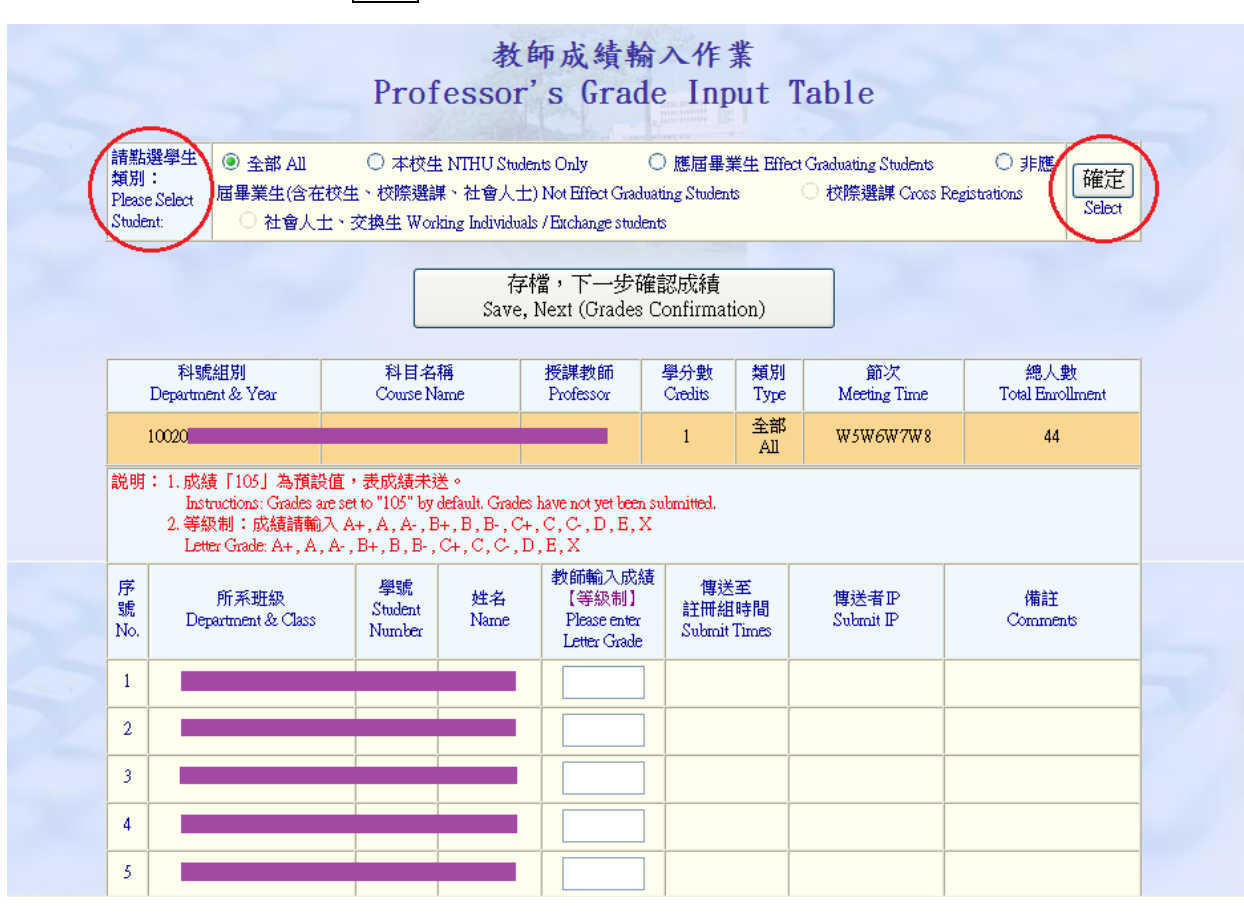

2、 點選存檔,下一步確認成績-(此時作業畫面將出現網頁提醒訊息"如須通知學生確認,請點選通知學生確認成績按鈕"),系統將自動轉換學生適用之成績。

| 類別:<br>Please Selec<br>Student:                                                       | <ul> <li>全部 All</li> <li>t</li> <li>t</li> <li>t</li> <li>t</li> <li>t</li> <li>t</li> <li>a</li> <li>a</li> <li>t</li> <li>a</li> <li>a&lt;</li></ul> | ○ 本校生 N<br>生、校際選課、<br>· 交換生 Workin,                                                                 | NTHU Stude<br>、社會人士<br>ag Individual                                | ents Only<br>:) Not Effect Gradu<br>Is / Exchange studes                                              | 〇 應屆畢<br>ating Studen<br>nts                                                | 業生 Effect (<br>ts             | Graduating Students<br>校際選課 Cross Reg | 〇 非應<br>gistrations<br>Select |
|---------------------------------------------------------------------------------------|----------------------------------------------------------------------------------------------------|----------------------------------------------------------------------------------------------------|---------------------------------------------------------------------|----------------------------------------------------------------------------------------------------|-----------------------------------------------------------------------------|-------------------------------|---------------------------------------|-------------------------------|
|                                                                                       |                                                                                                    | $\langle$                                                                                           | 存<br>Save,                                                          | 檔,下一步確<br>Next (Grades                                                                                | 崔認成績<br>Confirmat                                                           | ion)                          | $\supset$                             |                               |
| ₹<br>Denai                                                                            | 號組別<br>tment & Year                                                                                                    | 科目名稱<br>Course Nam                                                                                  | he                                                                  | 授課教師<br>Professor                                                                                     | 學分數<br>Credits                                                              | 類別<br>Type                    | 節次<br>Meeting Time                    | 總人數<br>Total Enrollment       |
| Dopor                                                                                 |                                                                                                    |                                                                                                    |                                                                     |                                                                                                    |                                                                             |                               | -                                     |                               |
| 10020<br>説明: 1. f                                                                     | 成績「105」為預設値                                                                                                    | [,表成績未送。                                                                                            | •                                                                   |                                                                                                    | 1                                                                           | 全部<br>All                     |                                       | 44                            |
| 10020<br>説明:1.5<br>2.4<br>耳<br>No.                                                    | 成績「105」為預設値<br>instructions: Grades are;<br>亭級制:成績請輸入<br>.etter Grade: A+, A, A<br>所系班級<br>Department & Class                                                                                                    | [,表成績未送。<br>set to "105" by def<br>A+, A, A-, B+,<br>-, B+, B, B-, C+<br>學號<br>Student<br>Number    | 。<br>fault. Grades<br>, B , B- , C+<br>+ , C , C , I<br>姓名<br>Name  | s have not yet been<br>, C, C, D, B, X<br>, E, X<br>教師輸入成編<br>(等級制)<br>Please enter<br>Letter Grade   | 1<br>submitted.<br>[<br>]<br>【<br>】<br>【<br>】<br>【<br>】<br>】<br>】<br>】<br>】 | 全部<br>All<br>至<br>時間<br>Times | 博送者 IP<br>Submit IP                   | 44<br>備註<br>Comments          |
| 10020<br>説明:1.5<br>2.4<br>1<br>序號<br>No.                                              | 救績「105」為預設値<br>instructions: Grades are:<br>等級制:成績請輸入<br>enter Grade: A+, A, A<br>所系班級<br>Department & Class                                                                                                    | I,表成績未送。<br>set to "105" by def<br>A+, A, A-, B+,<br>-, B+, B, B-, C+<br>學號<br>Student<br>Number    | 。<br>fault. Grades<br>, B , B - , C+<br>+ , C , C , I<br>姓名<br>Name | s have not yet been<br>., C, C, J, E, X<br>D, E, X<br>教師輸入成線<br>【等級制】<br>Please enter<br>Letter Grade | 1<br>submitted.<br>t<br>增送<br>註T冊結<br>Submit                                | 全部<br>All<br>至<br>時間<br>Times | 傳送者 P<br>Submit P                     | 44<br>備註<br>Comments          |
| 10020<br>説明:1.5<br>2.4<br>1<br>序號<br>No.<br>1<br>2<br>7<br>2<br>7<br>2<br>7<br>3<br>1 | 成績「105」為預設値<br>nstructions: Grades are:<br>等級制:成績請輸入<br>Letter Grade: A+, A, A<br>所系班級<br>Department & Class<br>百訳息.                                                                                                    | [ + 表成績未送 <<br>set to "105" by def<br>A+, A, A-, B+,<br>-, B+, B, B-, C+<br>學號<br>Student<br>Number | 。<br>, B , B - , C+<br>+ , C , C , I<br>姓名<br>Name                  | s have not yet been.<br>, C, C, D, E, X<br>), E, X<br>教師輸入成線<br>(等紙相)<br>Please nate<br>Letter Grade  | 1<br>submitted.<br>:                                                        | 全部<br>All<br>平間<br>Times      | 傳送者 P<br>Submit P                     | 44<br>備註<br>Comments          |

3、點選修改本科目成績後-傳送至註冊組

或直接點選傳送至註冊組 以完成上傳成績作業程序。

## 成績傳送至註冊組之前可以<mark>全選</mark>送出全部同學成績,也可以<mark>單獨勾選</mark>送出其 中某(幾)位同學之成績。

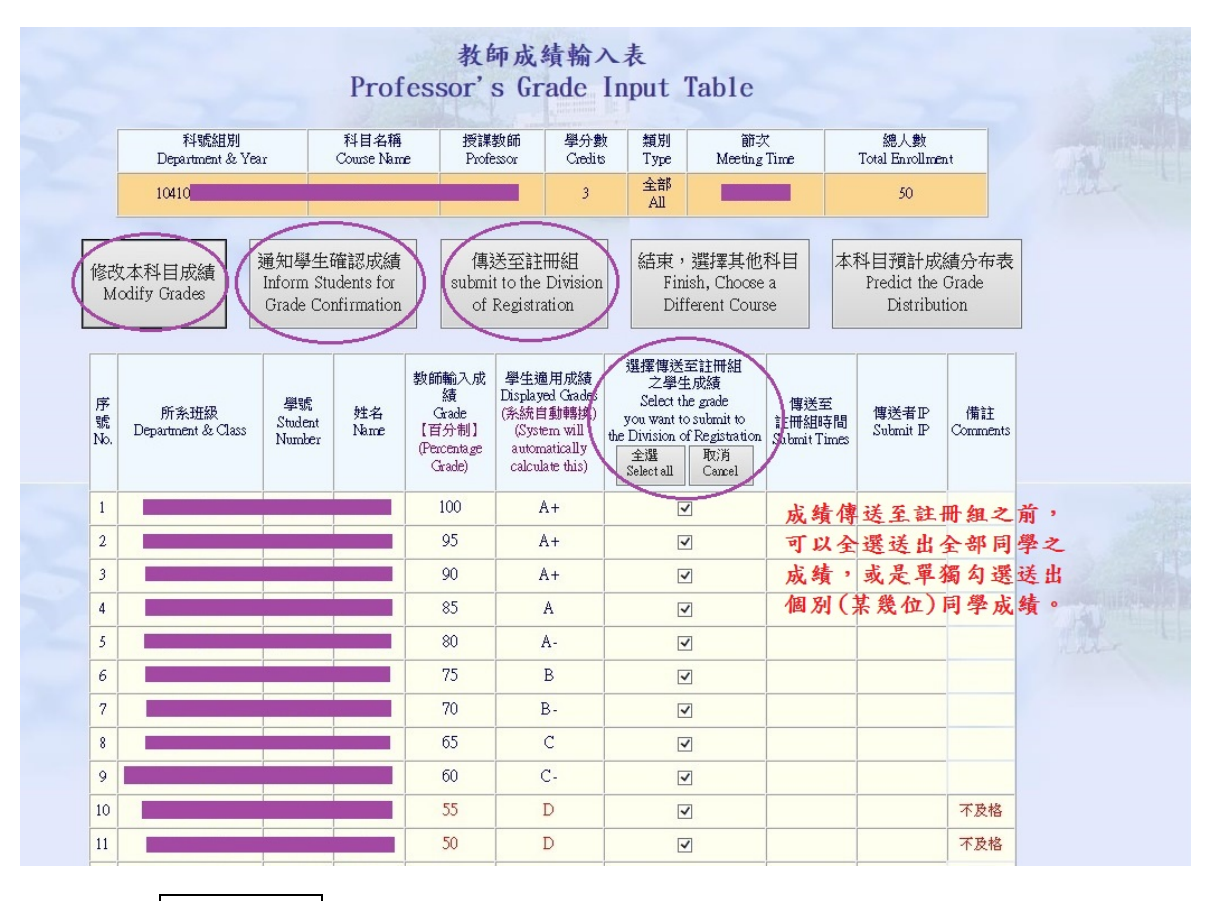

二、上傳成績檔(未點選傳送至註冊組之成績,可全部重新或分批部分點選上傳 成績)

| Professor' s                                                                      | 教師成績輸入<br>Grade Input、App<br>(100學年<br>(100 Fa | 暨延缴申請作業<br>ly for Grading Extension Table<br>速/上學期)<br>ul Semester) |
|-----------------------------------------------------------------------------------|------------------------------------------------|---------------------------------------------------------------------|
| 一、請點選課程及評分<br>1. Please Select Co                                                 | ・方式:<br>purse & Evaluation Method              | d:                                                                  |
| 0 10010                                                                           | (全部成績未送註冊組)                                    | ○百分制 Percentage Grade ○等級制 Letter Grade                             |
| 0 10010                                                                           | (全部成績未送註冊組)                                    | ○百分制 Percentage Grade ○等級制 Letter Grade                             |
| 二、點選成績輪入方式<br>2. Select Method fo                                                 | 、申請延繳成績或其他查詢<br>pr Entering Grades, Appl       | :<br>y for Grading Extension or Other Services:                     |
| 成績輸入方式<br>Methods for Entering Grav<br>(下載操作説明)<br>(Download Instructions)        | des 方式一 Metho<br>網路逐筆輸入成績 Enter                | xd 1<br>f Grades Online 方式二 Method 2 上傳成績檔 Upload Grades            |
| <b>申請延載成績</b><br>Apply for Grading Extens:<br>(下載操作説明)<br>(Download Instructions) | ion 申請延繳成績 Apply fo                            | r Grading Extension                                                 |
|                                                                                   | 查詢休學或二退學生 Search f                             | or Drop-Outs                                                        |

## 1、請依下圖之注意事項完成上傳成績

| Course Number                                                                                                    | 科目名稱<br>Course Name                                                                                      | 授課教師<br>Professor                                                                                                    | 學分數<br>Credits                                                                                                    | 節次<br>Meeting Time                                     | 總人數<br>Total Enrollment                                                           |
|----------------------------------------------------------------------------------------------------|----------------------------------------------------------------------------------------------------|----------------------------------------------------------------------------------------------------|----------------------------------------------------------------------------------------------------|--------------------------------------------------------|-----------------------------------------------------------------------------------|
| 10020                                                                                                    |                                                                                                    |                                                                                                    |                                                                                                    |                                                        | 44                                                                                |
|                                                                                                    |                                                                                                    |                                                                                                    |                                                                                                    |                                                        |                                                                                   |
|                                                                                                    | 新<br>Timiah                                                                                              | t)<br>、<br>こ<br>た<br>の<br>選擇其他<br>和<br>、<br>の<br>、<br>、<br>選擇<br>其他<br>和<br>、<br>、<br>、<br>、<br>、<br>、<br>、<br>、<br>、<br>、<br>、<br>、<br>、 | 料目<br>unit Course                                                                                                    |                                                        |                                                                                   |
|                                                                                                    | Finish                                                                                                   | i, Unoose a Differ                                                                                                    | ent Course                                                                                                    |                                                        |                                                                                   |
| 1)                                                                                                    |                                                                                                    |                                                                                                    |                                                                                                    |                                                        |                                                                                   |
| 住意争項:                                                                                                    |                                                                                                    |                                                                                                    |                                                                                                    |                                                        |                                                                                   |
| 1、上傳成績之Excel檔請存成                                                                                                    | 伐『檔名.csv(逗號分隔)』格                                                                                         | 式,欄位1為「學馴                                                                                                    | શ」、欄位2為「                                                                                                    | 「成績」。                                                  |                                                                                   |
| <ol> <li>2、按下『瀏覽』鍵掲到已ま</li> </ol>                                                                                                    | 気成『** cov (道理分隔)』 お                                                                                      | Alexandre                                                                                                    | (本) (本) (本) (本)                                                                                                    | 副斷學號或成結論ス                                              | · 格式正確印本 。                                                                        |
| <ul> <li>IX I INVESTIGATION</li> </ul>                                                                                                    | F194 1 103 V (AE4067) FH672 16                                                                           | 「柔,骨點」上得放                                                                                                    | 流見出 5種 / 1五子/ B                                                                                                    | 37 JM1-3-480-54050/000000                              | (HAMITHER D)                                                                      |
| Note:                                                                                                    |                                                                                                    | 「▲茶,冉點∥上傳放                                                                                                    | 湖道 雍,任王士(6                                                                                                    | 3 / 1941-3                                             |                                                                                   |
| Note:<br>1. When uploading grades from<br>and the second column contain                                                                                                    | Excel, please save the file as a ning the "Grades".                                                      | 重柔 ・ 冉 粘 単上 博 lik<br>".CSV" (common sepi                                                                                                  | anated values) file v                                                                                                    | with the first column cont                             | kining "Student Numbers"                                                          |
| <ol> <li>Note:</li> <li>When uploading grades from<br/>and the second column contain</li> <li>Press the "Browse" button and<br/>if your file follows the correct</li> </ol> | Excel, please save the file as a<br>ning the "Grades".<br>d select the appropriate ".CSV"<br>formatting. | 新茶 ・丹悲 山上海か<br>".CSV" (common sepa<br>' (comma separated val                                                                              | and and the sources of the sources and the sources of the sources of the sources | with the first column cont                             | aining "Student Numbers"<br>tton. The program will check                          |
| Note:<br>1. When uploading grades from<br>and the second column contain<br>2. Press the "Browse" button and<br>if your file follows the correct                             | Excel, please save the file as a<br>ning the "Grades".<br>d select the appropriate ".CSV"<br>formatting. | ă条,丹粘 Ⅱ上傳放<br>".CSV" (common sepa<br>(comma separated val<br>[等級制] Letter (                                                               | anated values) file v<br>ues) file, then click<br>Grade                                                                                                    | with the first column cont                             | aining "Student Numbers"<br>tton. The program will check                          |
| Note:<br>1. When uploading grades from<br>and the second column contai<br>2. Press the "Browse" button and<br>if your file follows the correct                              | Excel, please save the file as a<br>ning the "Grades".<br>d select the appropriate ".CSV"<br>formatting. | ă条,冉點∥上博政<br>".CSV" (common sep<br>( (comma separated val<br>【等級制】 Letter (                                                               | unated values) file v<br>unated values) file v<br>unes) file, then click<br>Grade                                                                                                    | with the first column cont                             | aining "Student Numbers"<br>tton. The program will check<br>上傳成績                  |
| Note:<br>1. When uploading grades from<br>and the second column contain<br>2. Press the "Browse" button and<br>if your file follows the contect<br>檔案路徑及檔名: C:\Doct         | Excel, please save the file as a<br>ning the "Grades".<br>d select the appropriate ".CSV"<br>formatting. | ă条, 冉點   上博政<br>".CSV" (common sepr<br>' (comma separated val<br>【等級制】 Letter (<br><b>桌面\</b> 10020SCO)                                   | arated values) file v<br>uses) file, then click<br>Grade<br>RE.csv                                                                                                    | with the first column cont<br>t the "Upload Grades" bu | aining "Student Numbers"<br>tton. The program will check<br>上傳成績<br>Upload Grades |

- 2、點選上傳成績後(此時作業畫面將出現網頁提醒訊息"如須通知學生確認, 請點選通知學生確認成績按鈕"),系統將自動轉換學生適用之成績。
- 3、確認成績無誤,請點選傳送至註冊組以完成傳送成績作業程序。
- 註:未點選傳送至註冊組之成績,如欲修改成績,請回到網路逐筆輸入成績或 回到上傳成績檔重新上傳。

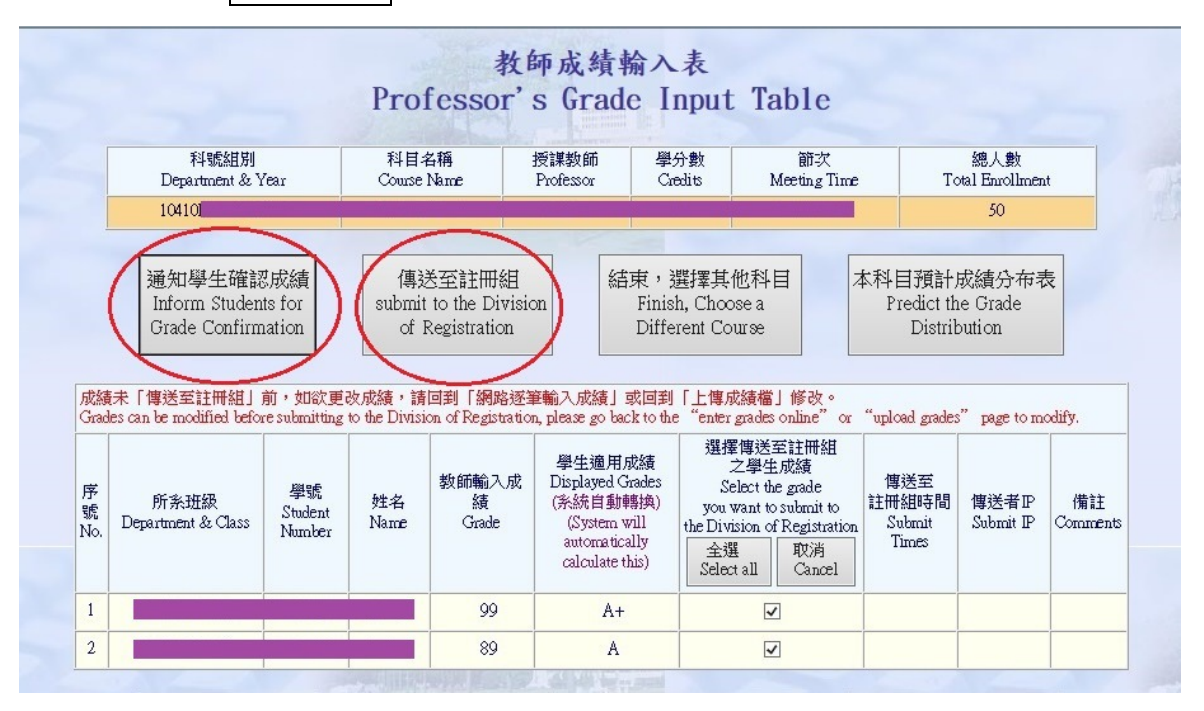

上傳檔案範例

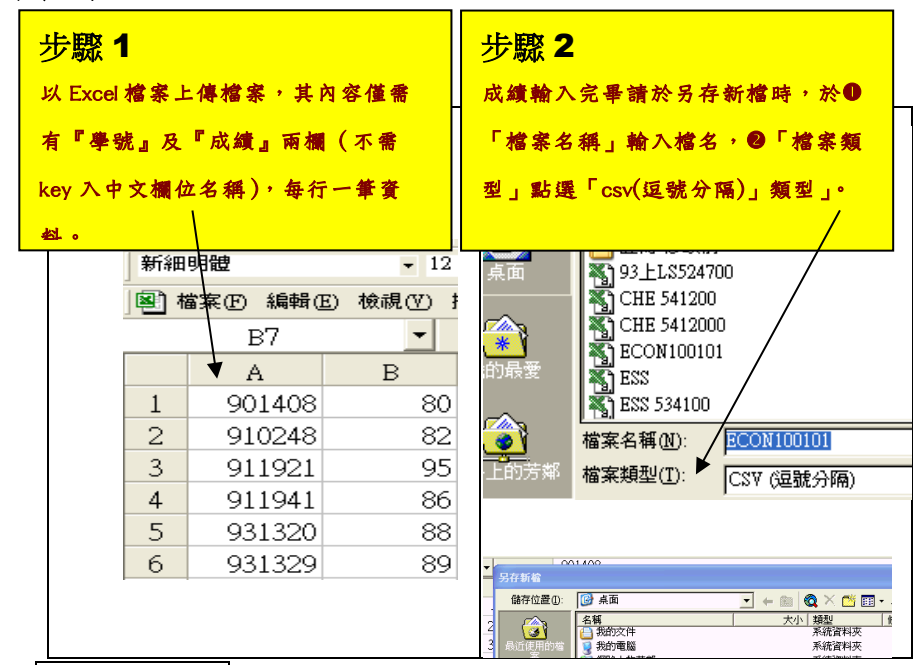

Step6:成績傳送至註冊組後,老師會接到註冊組通知成績已收到之 E-mail,同學在 校務訊系統亦同時可查詢到該成績。

貳、老師授權給助理或助教輸入成績方式

各任課老師可授權給助理或助教輸入成績,請將授權帳號名稱和密碼提供給「被授權 人」,請進入「校務資訊系統」使用。

| 【登出】                                                                                                    |        |                       | 委託授權                       | eest 1 |
|----------------------------------------------------------------------------------------------------|--------|-----------------------|----------------------------|--------|
| 校務資訊查詢系統     京会      の新資訊查詢系統     日本     日本     日 | 步驟一:   |                       | 授權人:200000 王大明             |        |
| ● ● 使用説明<br>● ● 一 ● 一 ● 一 ● 一 ● 一 ● 一 ● 一 ● 一 ● 一 ●                                                                                                    | 點選「授權」 | 被授權者姓名:               | 李大同                        |        |
| <ul> <li>● 技権</li> <li>● 授権内容變</li> <li>● 授権内容變</li> </ul>                                                                                                    |        | 授權期間:                 | 西元 2006 年 01 月 日           | 步驟二:輸入 |
| <ul> <li>● 取消/恢復務</li> <li>● 授權內容查</li> </ul>                                                                                                    |        | *按 權 密碼:<br>*授權密碼再確認: |                            | 被授權者姓  |
| 步驟三:選擇                                                                                                    | 「教師成績輸 |                       | ■ 種款明細查前<br>中面明細查前         | 名、期間、密 |
| 入」按下「確                                                                                                    | 定」鍵後會出 | *授權功能項目:              | 傳宗明過查詞<br>發票明細查詞<br>納碼成結論2 | 碼      |
| 現以下再次「                                                                                                    | 確定」畫面。 | 備 註:                  |                            |        |
| 田 · 課程<br>道師生资料本:                                                                                                    |        |                       | 確定 取消 重設                   | ]      |

- 二、 成績更改規定
  - 本校學則第24條規定:「教師提出更改學生學期成績最遲必須於次學期上課開始日後一週內提出;提出時應以正式書面說明理由,向所屬系(所、學位學程、室、中心)主任提出,經由系(所、學位學程、室、中心)務會議與會人員四分之三通過後,以書面送交註冊組更改成績。」
  - 2、成績更改申請表可至註冊組網頁下載。 https://registra.site.nthu.edu.tw/var/file/211/1211/img/64/score\_modify.doc
- 三、 成績輸入相關問題迎與註冊組聯繫。

(分機:31390,31388,31389,31391,31397,31012,33205,35449,35450)